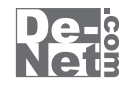

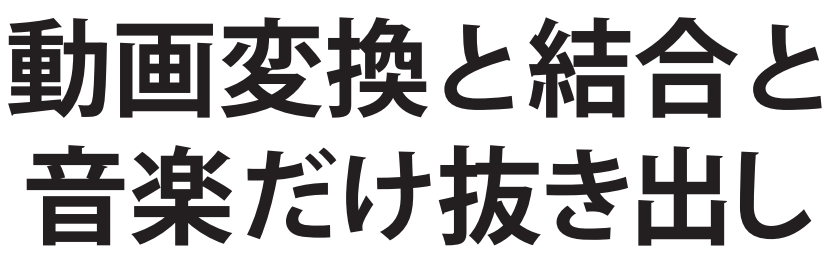

for Windows XP Windows Vista Windows 7

# 取り扱い説明書

### ユーザー登録はこちら http://www.de-net.com/pc

L DE-256

製品ご利用前に必ずお読みください。 この取り扱い説明書は大切に保管してください。

※シリアルナンバーを再発行することはできません。 シリアルナンバーはアップデートファイルをダウンロードする際などに必要となります。

| ○動作環境・その他                                  | 02 |
|--------------------------------------------|----|
| ○インストール・アンインストール方法                         | 03 |
| 〇起動方法 ———————————————————————————————————— | 06 |
| ○画面説明 ────                                 | 07 |
| ○DVDから動画を変換・登録をする ─────                    | 10 |
| ・変換するDVDをDVDドライブに入れる                       | 10 |
| ・変換するDVDの動画を設定する                           | 10 |
| ・動画の画質、画質比率、保存先を設定する                       | 11 |
| <ul> <li>動画を変換・登録する</li> </ul>             | 12 |
| ○パソコンに保存されている動画を変換・登録をする ─────             | 14 |
| ・変換する動画を設定する                               | 14 |
| ・動画の画質、画質比率、保存先を設定する                       | 15 |
| <ul> <li>動画を変換・登録する</li> </ul>             | 16 |
| ○音声・音楽のみを変換・登録する ─────                     | 18 |
| ・音楽に変換する動画を設定する                            | 18 |
| ・音質・保存先を設定する                               | 18 |
| <ul> <li>・音声・音楽を変換、登録する</li> </ul>         | 19 |
| ○複数の動画を結合する                                | 21 |
| OQ&A                                       | 24 |
| Omemo                                      | 28 |
| ○ユーザーサポート ───                              | 30 |

## 動作環境・その他

### 動作環境

| 対応 PC   | メーカーサポートを受けられる Windows パソコン  ※Mac には対応しておりません。                |
|---------|---------------------------------------------------------------|
| OS      | Windows 7 / Vista / XP                                        |
|         | ※Mac OS には対応しておりません。                                          |
|         | ※日本語版 OS の 32 ビット版専用ソフトです。64 ビット版の OS に対応しておりません。             |
|         | ※OS が正常に動作している環境でお使いください。                                     |
|         | 対応 OS の動作環境を満たした環境でのご利用が前提となります。                              |
|         | 最新のサービスパック及びアップデートがされている環境でお使いください。                           |
|         | Server OS には対応しておりません。管理者権限を持ったユーザーでお使いください。                  |
|         | マイクロソフトのサポート期間が終了している OS での動作は保証いたしません。                       |
| CPU     | 2.0GHz Pentium または同等クラスのプロセッサー以上                              |
| メモリ     | 512MB 必須 1GB 以上推奨 (Windows Vista / 7 の場合は 1GB 必須 )            |
| ビデオメモリ  | 32MB 以上                                                       |
| ディスプレイ  | 1024×768 以上の解像度で色深度 32bit True color 以上表示可能なもの                |
| DVD-ROM | CD および DVD の読み込みが可能なドライブ                                      |
| ハードディス  | 1GB 以上の空き容量 (インストール時) ※これ以外にデータ保存の為の空き容量が必要となります。             |
| ク       | インターネット接続環境推奨                                                 |
| その他     | 並びに QuickTime7 以上 /iTunes10 以上が正常に動作している環境が必要です。              |
|         | ※本ソフトに関する最新情報の確認やアップデートを行う際にインターネット環境が必要となります。                |
|         | ※WALKMAN、PSP が正常に認識されている環境(USB 接続)及び PSP に対応したメモリースティックが必要です。 |
|         | ※WALKMAN、PSP は最新版のファームウェアに更新した状態でお使いください。                     |

### ご注意

対応ファイル形式

変換読み込み可能ファイル形式: VOB(DVDビデオモード) / AVI / FLV / MPEG1 / 3GP 動画保存ファイル形式: MP4 音声保存ファイル形式: MP3

新国(株子) イルルス・MIF 「「「「」」」 結合読み込み可能ファイル形式: MP4 / MPEG1 / MOV / FLV

結合保存ファイル形式:MP4/MPEG1/MOV/FLV

※品質は元の動画状態に依存します。実際の画質や容量は内容によって異なります。

#### ご注意

※対応しているDVDはDVDビデオモードのみとなります。

VOB(DVDビデオモード)デジタル放送を録画したDVDやDVD-VRモードやCSS、CPRM、CPPM等のコピープロクション (技術的保護手段)が施されているDVDの動画を変換することはできません。

※全てのファイルの入力、出力を保証するものではありません。保存した動画ファイルをパソコンで再生する場合は、別途再生環境が必要です。

※iPod、iPhone、iPod touch、iPad、WALKMAN<sup>®</sup>(A / S / X シリーズ)、PSP で動画(MP4)を再生する場合には、動画対応の機種が必要です。 ※WALKMAN への音楽の転送はできません。

※抜き出した音楽はMP3形式に対応している機器で再生できます。

※ソフト上で制限はありませんが、一度に大量の動画ファイルを変換、結合するとパソコンの動作等に遅延がみられる場合があります。

※結合した動画ファイルによっては音声と映像がずれたり、結合した部分で映像に乱れが生じることがあります。

※音楽、DVDは結合できません。DVDのチャプターを結合する場合は、変換後保存してから結合してください。

※他のソフトとの互換性はありません。

※本ソフトにはネットワーク上でデータを共有する機能はありません。また、ネットワークを経由してソフトを使用することはできません。 ※弊社のソフトは1つのパソコンに1ユーザー1ライセンスとなっております。

複数の台数でソフトを使用される場合は台数分のソフトをご用意ください。

※QuickTime、iTunesなどの各種ソフトウェア、またパソコン本体やiPod、iPhone、iPad、WALKMAN 、PSP を含む各種ハードウェアについての お問い合わせやサポートにつきましては、各メーカーに直接お問い合わせください。

また、お問い合わせ内容によっては返答までにお時間をいただくこともあります。

※本パッケージに含まれる、ソフトウェア、文字データ、その他のコンテンツ等の著作権は弊社株式会社デネットに帰属します。本ソフトウェア を著作者の許可無く賃貸業に使用すること営利目的で使用すること、改造もしくはリバースエンジニアリングすることを禁止します。 本ソフトウェアの一部、また全部を無断で複製することは法律で禁じられています。

掲載されている画面や写真、サンプル等は製品使用時のイメージです。 画面や仕様等は予告なく変更する場合があります。

Microsoft、Windows、Windows 7、Windows Vistaは、米国Microsoft Corporationの米国及びその他の国における登録商標または商標です。

Pentium はアメリカ合衆国および他の国におけるインテルコーポレーションの登録商標または商標です。

※Mac、Mac OS、iTunes、QuickTime、iPod、iPhone、iPod touch、iPadは米国および他国のApple Inc.の登録商標です。

動画変換と結合と音楽だけ抜き出し

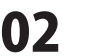

動作環境・その他

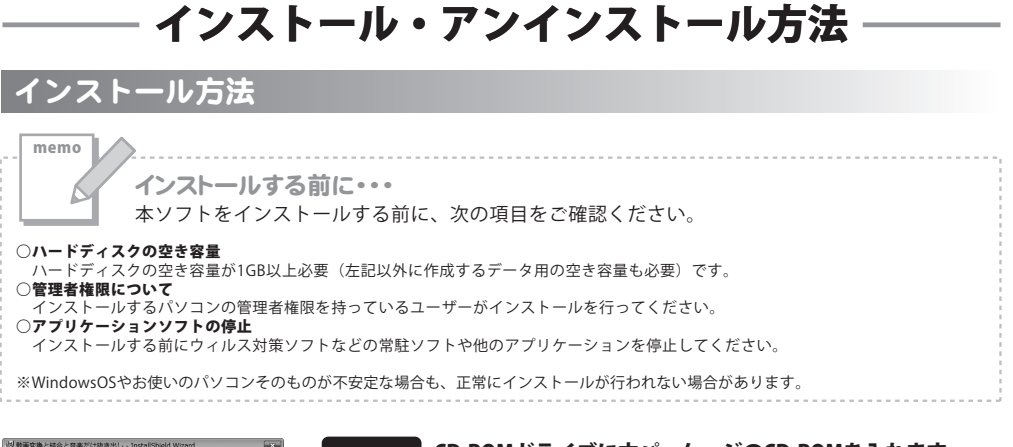

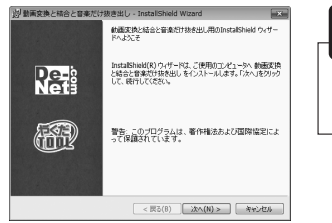

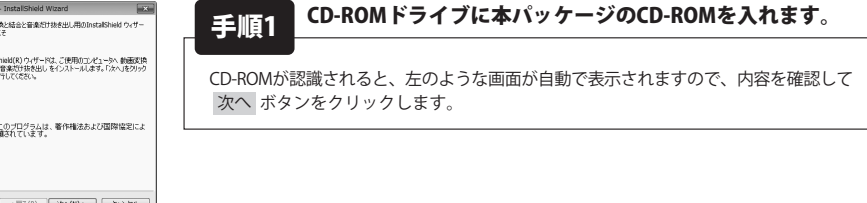

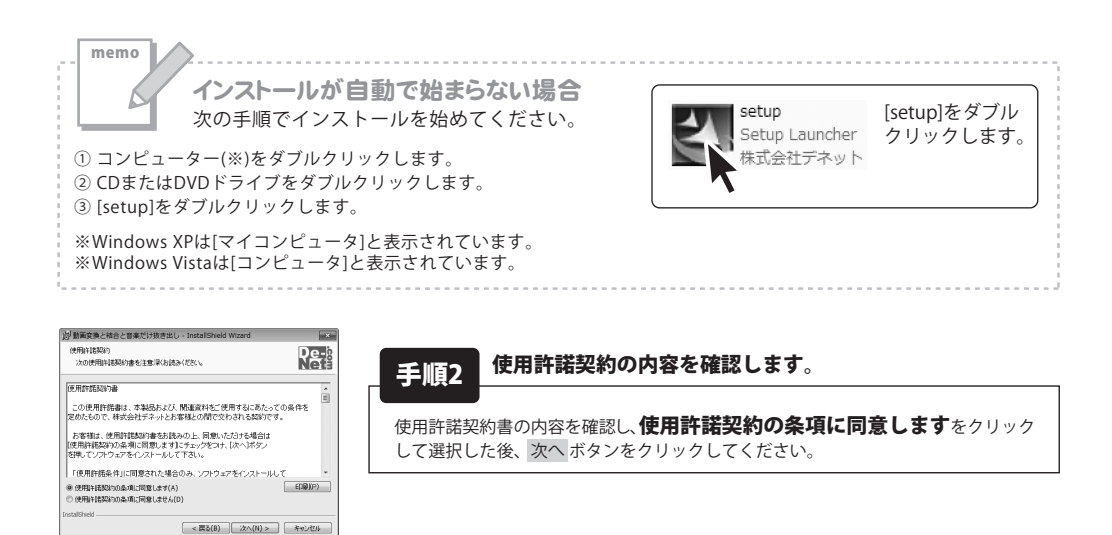

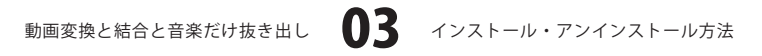

# インストール・アンインストール方法

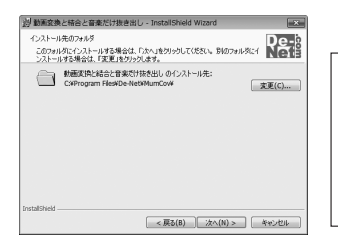

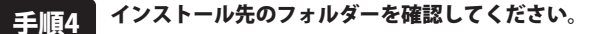

インストール先を変更することができます。 変更しない場合は次へ ボタンをクリックしてください。 インストール先を変更する場合は変更 ボタンをクリックして、 インストール先を選択してから次へボタンをクリックしてください。 通常はインストール先を変更しなくても問題はありません。

#### 別 動画変換と結合と音楽だけ抜き出し - InstallShield Wizard プログラムをインストールする準備ができました Re-ウィザードは、インストールを開始する準備ができました インストールの設定を参照したり変更する場合は、「戻る」をグルクしてください。「キャンセル」をク リックすると、ウィザードを終了します。 現在の設定 セットアップタイプ 標準 インストール先フォルダ: C-VProgram FilesVE ユーザ情報 名前: 会社

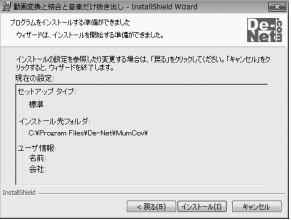

#### インストールを開始します。 手順5

インストールの確認画面が表示されます。内容を確認し、インストールを行う場合 は インストール ボタンをクリックしてください。

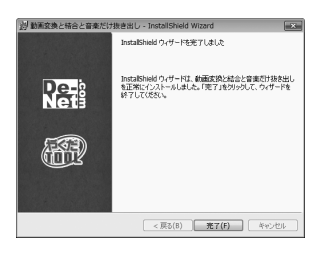

#### インストール完了です。 手順6

インストールが正常に終了すると左のような画面が表示されます。 完了ボタンをクリックしてください。

#### アンインストール方法 お使いのパソコンから『動画変換と結合と音楽だけ抜き出し』をアンインストール(削除)します。

本ソフトを完全に終了して の中から「動画変換と結合と音楽だけ抜き出し」を選択して「アンインストール」をクリックすると確認メッセージがでますので、 はいをクリックするとアンインストールが実行されます。

※Windows OSがXPの場合、「スタート」→「コントロールパネル」→「プログラムの追加と削除」を選択して アンインストールを行ってください。

【 テー ボタン→「コントロールパネル」→「プログラムのアンインストールと変更」を ※Windows OSがVistaの場合、 選択してアンインストールを行ってください。

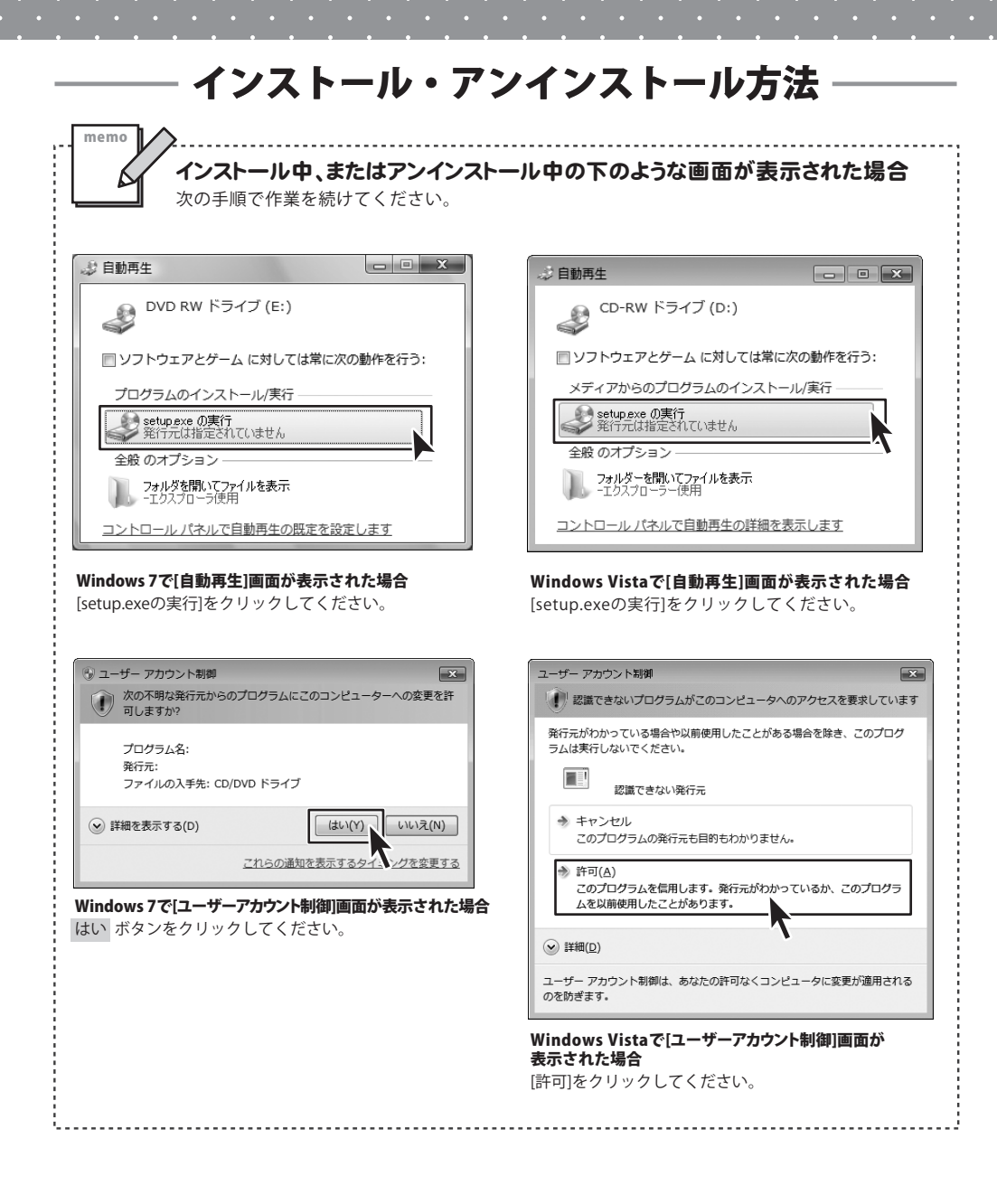

|                                                                                                    | 一一起                                    | 助万法 ————————————————————————————————————                                                             |
|----------------------------------------------------------------------------------------------------|----------------------------------------|----------------------------------------------------------------------------------------------------|
| <ul> <li></li></ul>                                                                                                    | <b>Г</b> #1X>F<br>2057                 |                                                                                                    |
| <ul> <li>Windows Update</li> <li>Windows アドレス帳</li> <li>Windows カレンダー</li> <li>Windows フォト ギャラリー</li> <li>Windows ミーディング スペース</li> <li>Windows ムービー メーカー</li> <li>Windows メール</li> </ul> | ミュージック<br>ゲーム<br>最近使った項目               |                                                                                                    |
| <ul> <li></li></ul>                                                                                                    | コンピュータ<br>ネットワーク<br>接続先                | <b>ソフトウェア最新版について</b><br>ソフトウェア最新版を弊社ホームページよりダウンロード<br>を行い、お客様がお使いのソフトウェアを最新の<br>ソフトウェアへ再新します         |
| ゲーム<br>スタートアップ<br>メンテナンス<br>(前に戻る                                                                                                    | コントロール パネル<br>既定のプログラム<br>ヘルプとサポート<br> | ソフトウェア最新版をご利用いただくことで、より快適に<br>弊社ソフトウェアをご利用いただくことが可能となります。<br>下記、デネットホームページよりソフトウェアの最新情報<br>をご確認ください。 |
| 検索の開始 の                                                                                                    | × •                                    | http://www.de-net.com                                                                                |

## スタートメニューからの起動

「ビン」ボタン(Windows XPの場合は[スタート]ボタン)をクリックして

「すべてのプログラム」→「De-net」→「動画変換と結合と音楽だけ抜き出し」とたどって 「動画変換と結合と音楽だけ抜き出し」をクリックしますと本ソフトが起動します。

## デスクトップショートカットからの起動

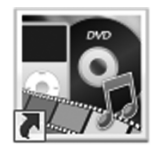

⊢ 動画変換と結合と音楽だけ抜き出し ショートカット

### 動画変換と結合と 音楽だけ抜き出し

正常にインストールが完了しますと、デスクトップに上の様なショートカットアイコンができます。 ダブルクリックをすると、本ソフトが起動します。

動画変換と結合と音楽だけ抜き出し 06 起動方法

## 画面説明

## メイン画面

| 1 動画変換と結合と音楽だけ | 抜き出し     |      |              | - • ×  |       |
|----------------|----------|------|--------------|--------|-------|
| 🔁 ファイル追加       | DVD から変換 | 選択削除 | (2) 設定       | 動画結合   |       |
| ファイル名          |          |      |              | 状態     |       |
|                |          |      |              | <      | 変換リスト |
| 変換中止           |          |      |              |        |       |
| 動画変換           | 動画変換&登録  | 音楽変換 | e <b>U</b> a | 楽変換&登録 |       |

### 💽 ファイル追加

パソコンに保存されている動画(AVI、FLV、MPEG1、3GPファイル)を選択して、 変換リストに追加することができます。

### DVD から変換

DVDから変換するチャプターを選択し、変換リストに追加することができます。

| チャプター選択画面        | ドライブ                            |
|------------------|---------------------------------|
|                  | ▼をクリックして、DVDが挿入されているドライブを選択します。 |
| F577             | 更新                              |
| D¥□              | 現在表示されているドライブの情報を最新の情報にします。     |
| チャプター            | チャプター                           |
|                  | DVDのチャプターが表示されます。               |
|                  | 全選択                             |
|                  | チャプターに表示されているチャプターをすべて選択状態にします。 |
|                  | 全選択解除                           |
|                  | 選択されたチャプターの選択状態を解除します。          |
| <b>全選択</b> 全選択解除 | OK                              |
| I AN I AN ANA    | 選択したチャプターを変換リストに追加して、           |
|                  | チャプター選択画面を閉じます。                 |
| OK ×キャンセル        | キャンセル                           |
|                  | 選択したチャプターを変換リストに追加せずに、          |
|                  | チャプター選択画面を閉じます。                 |

画面説明

### 送 選択削除

変換リストに追加した動画を変換リストから削除します。

### () 設定

設定画面が表示され、各種設定を行います。

## 画面説明

### ミン 動画結合

設定画面が表示され、各種設定を行います。

### 変換・登録 実行ボタン

З 動画変換

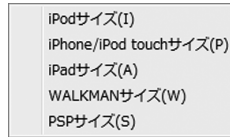

変換リストに追加した動画を、選択した端末機器での再生に適したサイズに変換し、 設定画面で設定した保存先に保存します。

| ● 動画変換を登録 | 登録 🕨 | iTunesに転送(I) ▶ |  | iPodサイズ(I)<br>iPhone/iPod touchサイズ(P) |  |
|-----------|------|----------------|--|---------------------------------------|--|
|           |      | WALKMAN(c転送(W) |  |                                       |  |
|           |      | PSP(c転送(P)     |  | iPadサイズ(A)                            |  |

変換リストに追加した動画を、選択した端末機器での再生に適したサイズに変換し、 接続した先に自動登録します。

### 音楽変換

変換リストに追加した音楽・音声を、設定画面で設定した保存先に保存します。

を
を
またままで

を
していた

を
は

・

・

・

・

・

・

・

・

・

・

・

・

・

・

・

・

・

・

・

・

・

・

・

・

・

・

・

・

・

・

・

・

・

・

・

・

・

・

・

・

・

・

・

・

・

・

・

・

・

・

・

・

・

・

・

・

・

・

・

・

・

・

・

・

・

・

・

・

・

・

・

・

・

・

・

・

・

・

・

・

・

・

・

・

・

・

・

・

・

・

・

・

・

・

・

・

・

・

・

・

・

・

・

・

・

・

・

・

・

・

・

・

・

・

・

・

・

・

・

・

・

・

・

・

・

・

・

・

・

・

・

・

・

・

・

・

・

・

・

・

・

・

・

・

・

・

・

・

・

・

・

・

・

・

・

・

・

・

・

・

・

・

・

・

・

・

・

・

・

・

・

・

・

・

・

・

・

・

・

・

・

変換リストに追加した音楽・音声を変換し、選択した端末機器での再生に適した形式に変換し、 設定した先に自動登録します。

### 変換中止

変換を中止します。

### 設定画面

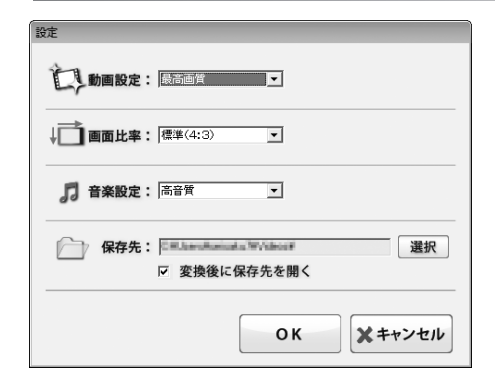

### 動画設定

▼をクリックして、変換する動画の画質を設定します。 **画面比率** 

▼をクリックして、変換する動画の画面比率を設定します。

### 音楽設定

▼をクリックして、変換する動画の音質を設定します。

### 保存先

選択 ボタンをクリックして、変換した動画の保存先を 設定します。

### 変換後に保存先を開く

チェックを入れると、動画の変換終了後に保存先を開きます。

### ОК

設定した内容を保存して、設定画面を閉じます。

### キャンセル

設定した内容を保存せずに、設定画面を閉じます。

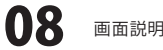

## 画面説明

## 結合画面

| 13 動画結合 🛛 🔍                                |
|--------------------------------------------|
| ファイル名 ファイルバス                               |
| ▲<br>▼ < 結合リスト                             |
| 「「「「「」」」「「」」「「」」「」」「」」「」」「」」「」」「」」「」」「」    |
| Jアイルみは<br>動画タイプ: [Podサイズ                   |
| 画質設定:最高画質(高解像度) ▼                          |
| 画曲比平: ● 標準(43) C ワイド(169)<br>ファイル形式: mo4 ▼ |
| 保存場所: 選択                                   |
| 製品 動画結合 & 登録                               |

### 一一ファイルを開く

クリックして、結合する動画を結合リストに追加します。

### 工工 選択されている動画を削除

結合リストに追加された動画を削除します。

### ファイル名

キーボードでファイル名を打ち込みます。

### 動画サイズ

▼をクリックして、結合する動画のサイズを設定します。

### 画質設定

▼をクリックして、変換する動画の画質を設定します。

### 画面比率

標準(3:4)か、ワイド(16:9)のどちらかを設定します。

### ファイル形式

▼をクリックして、結合する動画のファイル形式を設定します。

### 保存場所

選択 ボタンをクリックして、結合した動画の保存先を 設定します。

### ● 動画結合&登録

動画を結合して、選択した端末機器での再生に適した サイズに変換し、設定した先に自動登録します。

### 結合して名前をつけて保存

動画を結合して、選択した端末機器での再生に適した サイズに変換し、設定した保存先に保存します。

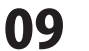

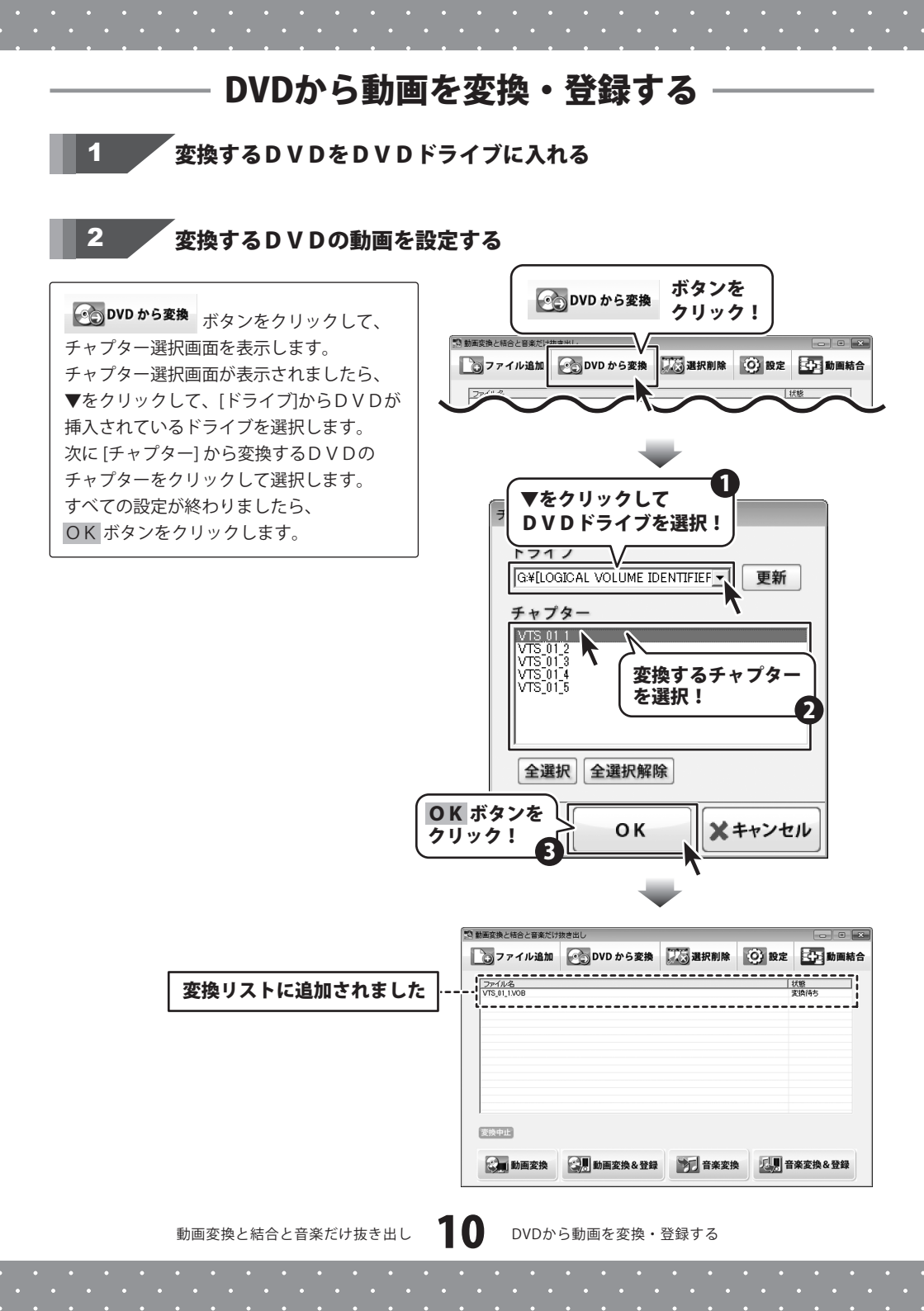

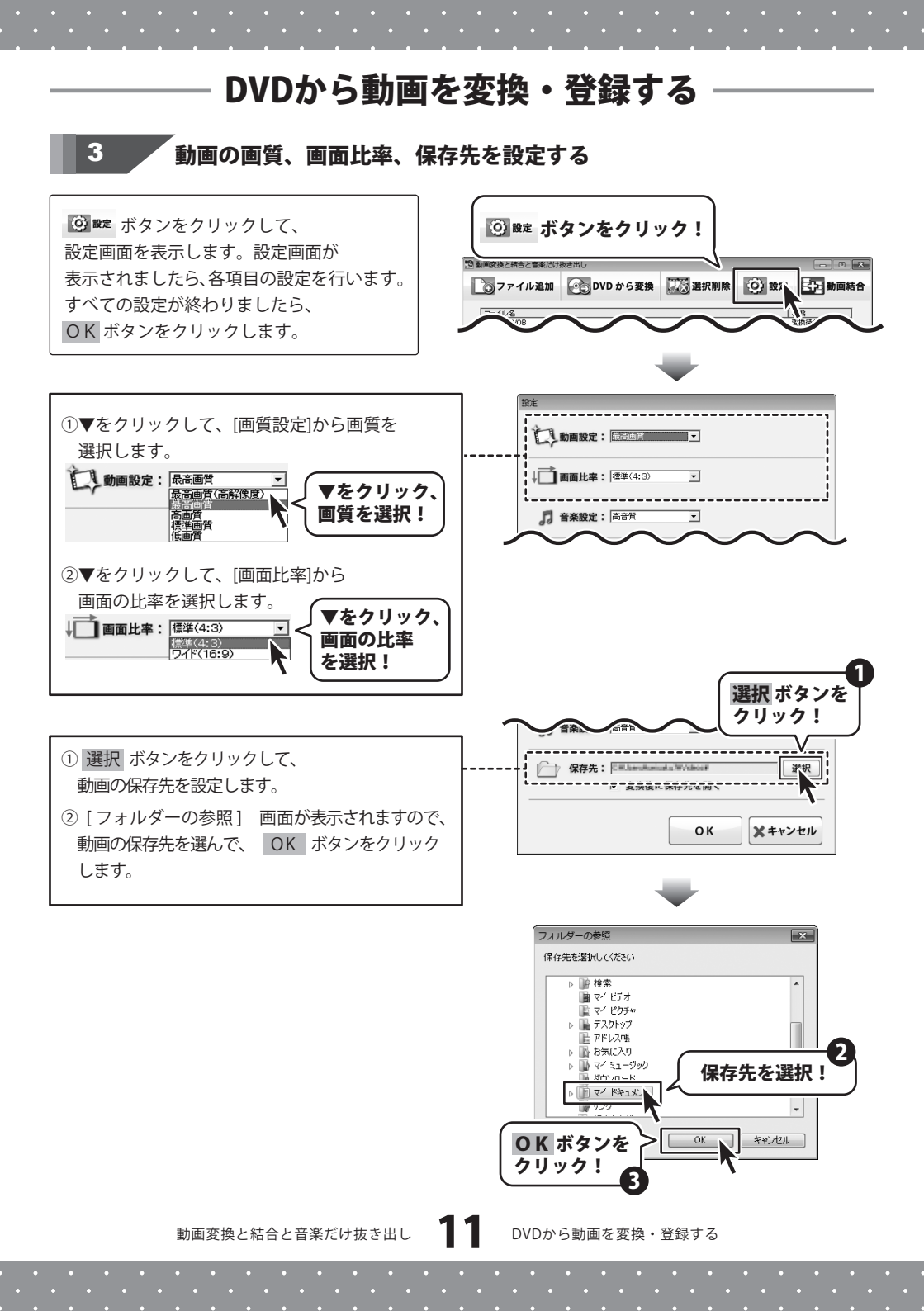

## DVDから動画を変換・登録する

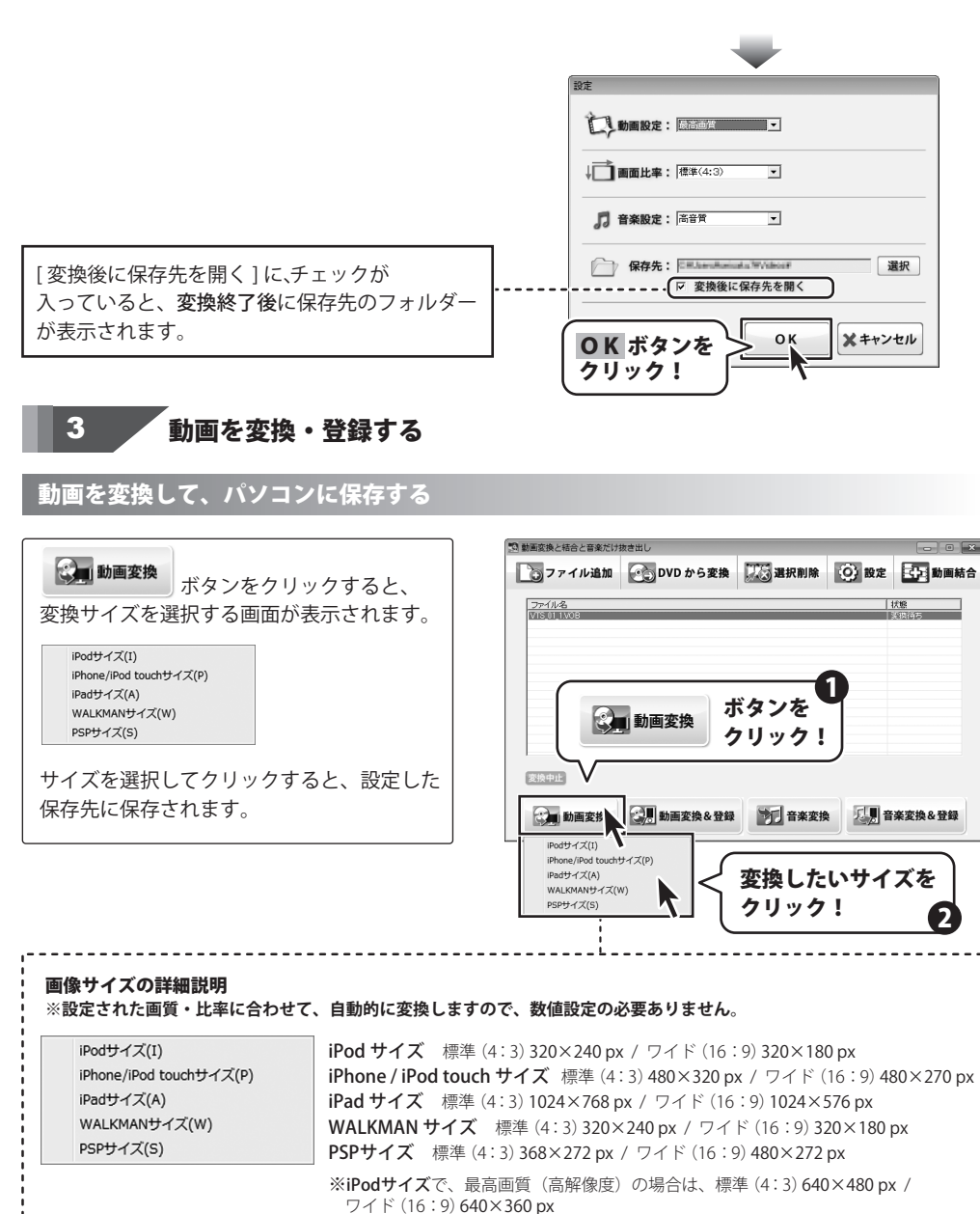

動画変換と結合と音楽だけ抜き出し

**12** D

DVDから動画を変換・登録する

## DVDから動画を変換・登録する

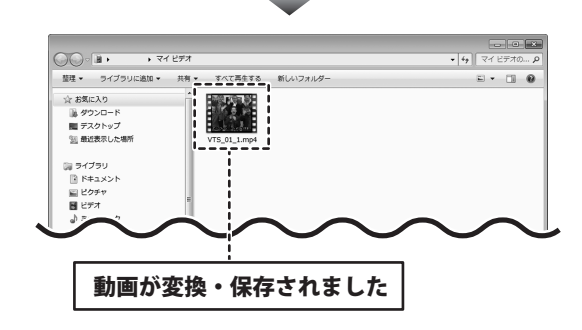

## 動画を変換して、登録する

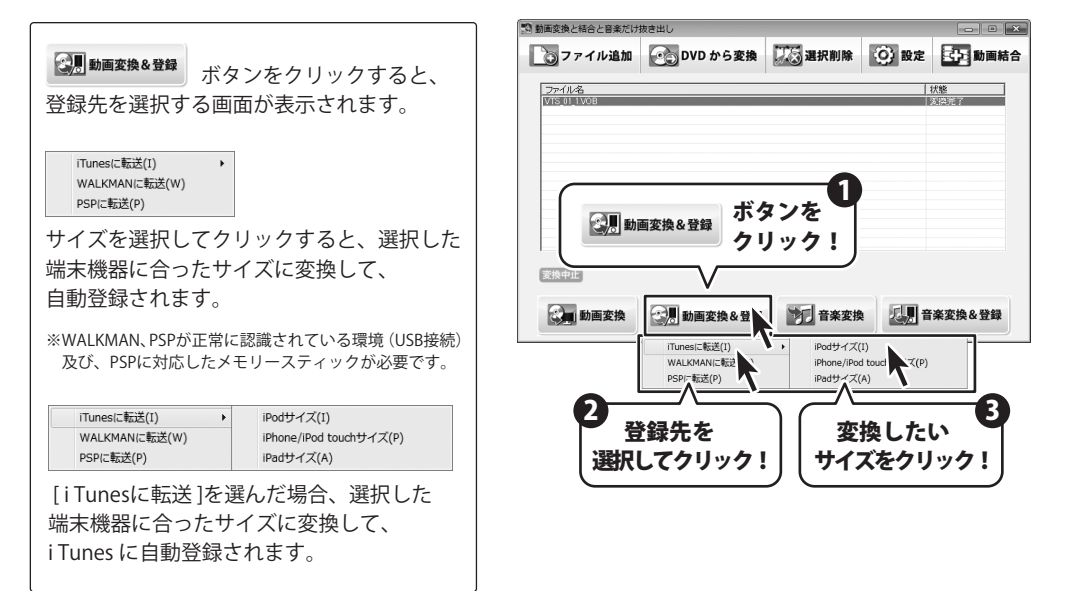

## - パソコンに保存されている動画を変換・登録する

## 変換する動画を設定する

**ファイル追加** ボタンをクリックして、 ファイルを開く画面を表示します。 追加する動画の保存してある場所を指定し、 動画を選択して、開くボタンをクリックします。

追加できる動画の種類は、 AVI、FLV、MPEG1、3GP形式の 動画ファイルです。

1

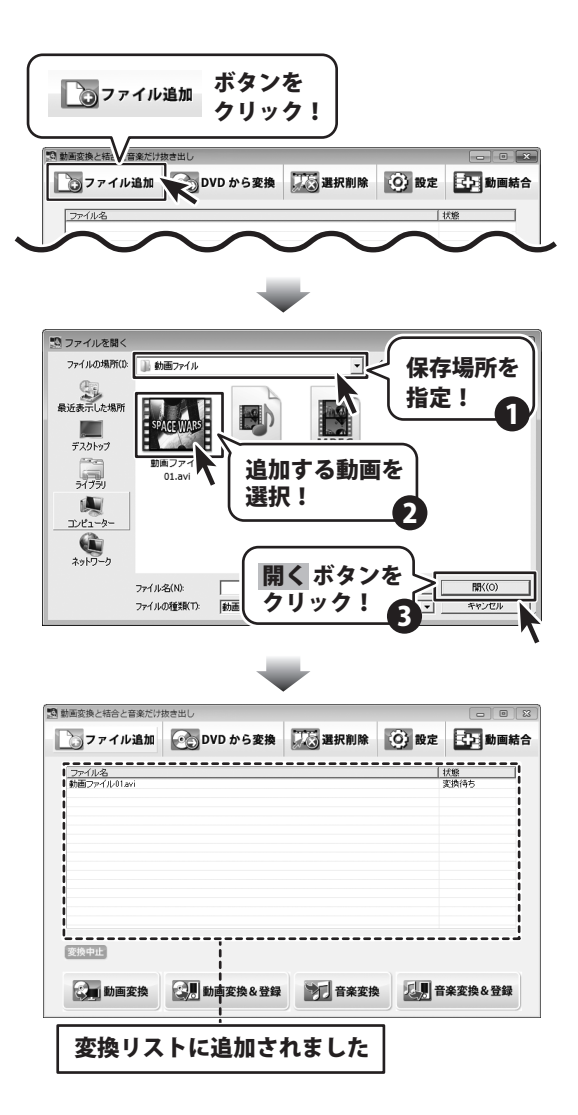

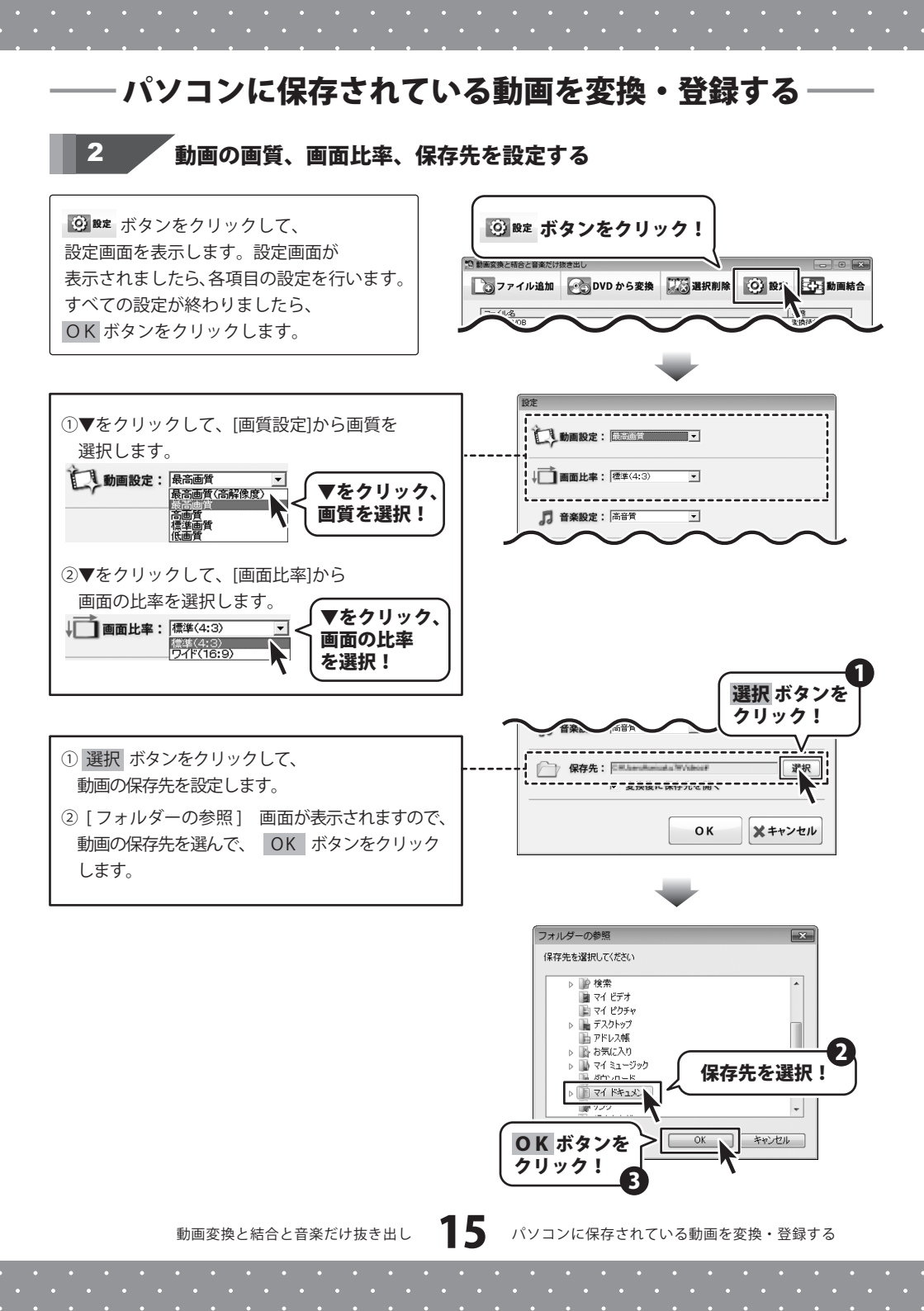

## — パソコンに保存されている動画を変換・登録する

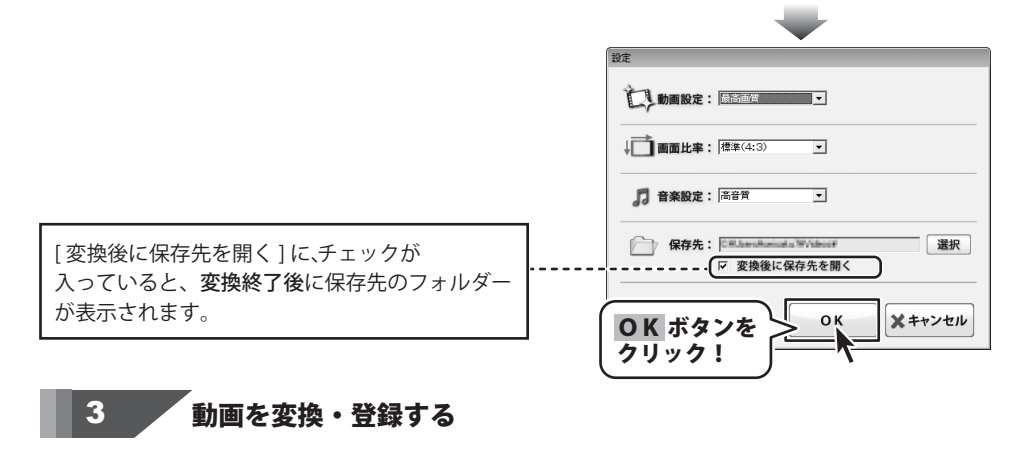

### 動画を変換して、パソコンに保存する

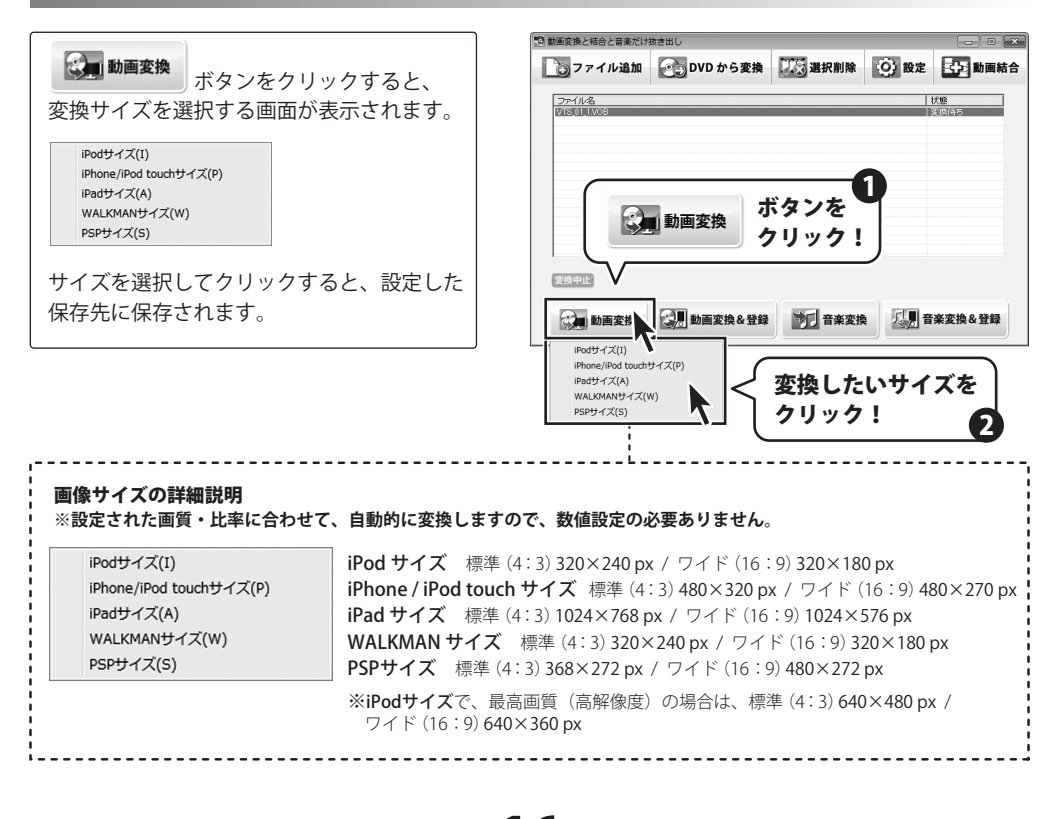

動画変換と結合と音楽だけ抜き出し

16

パソコンに保存されている動画を変換・登録する

## ― パソコンに保存されている動画を変換・登録する

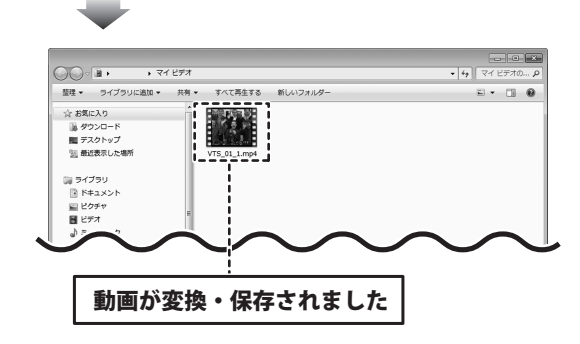

## 動画を変換して、登録する

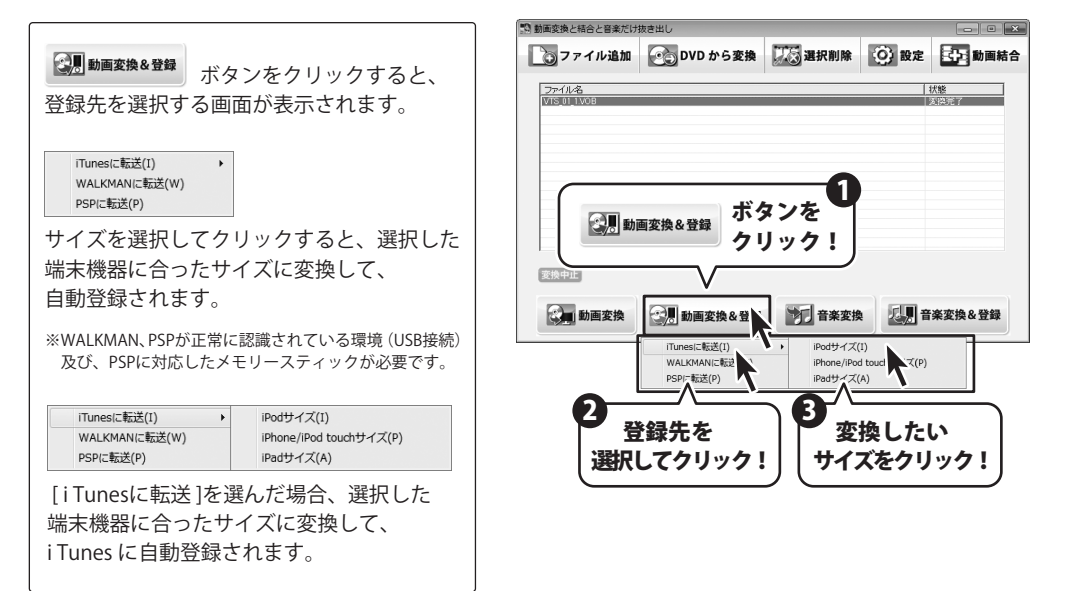

動画変換と結合と音楽だけ抜き出し

17

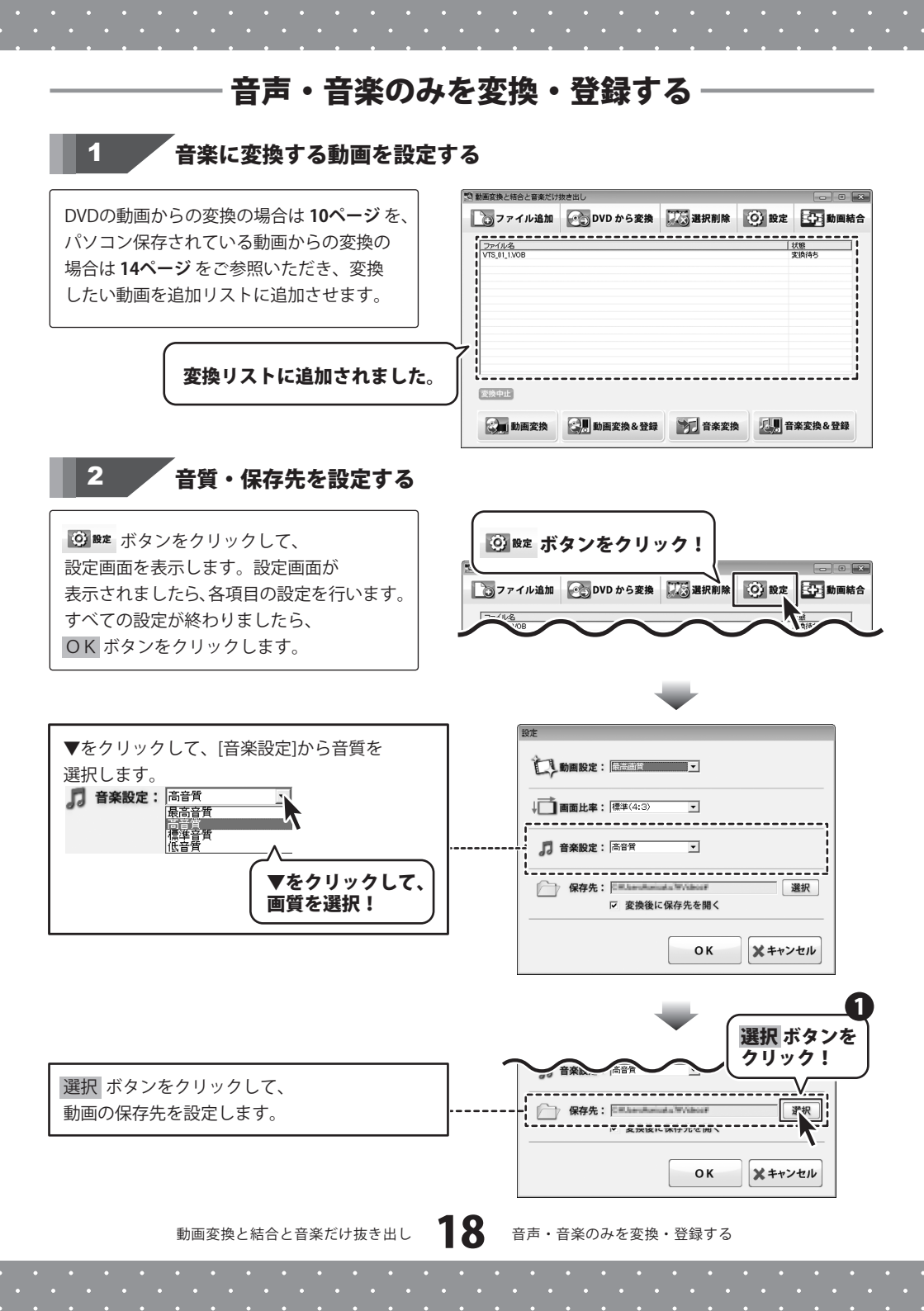

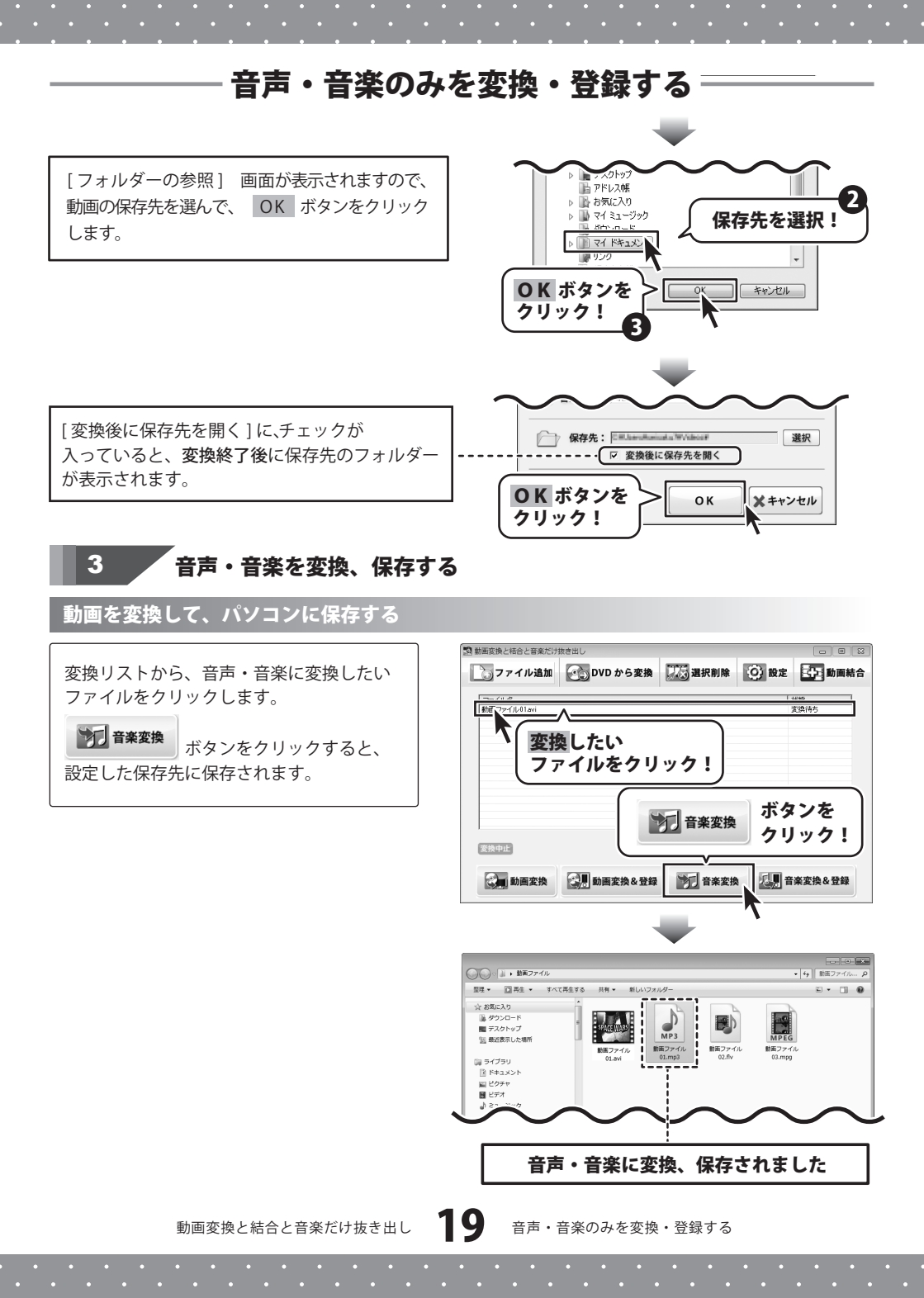

## 音声・音楽のみを変換・登録する

### 音声・音楽に変換して、登録する

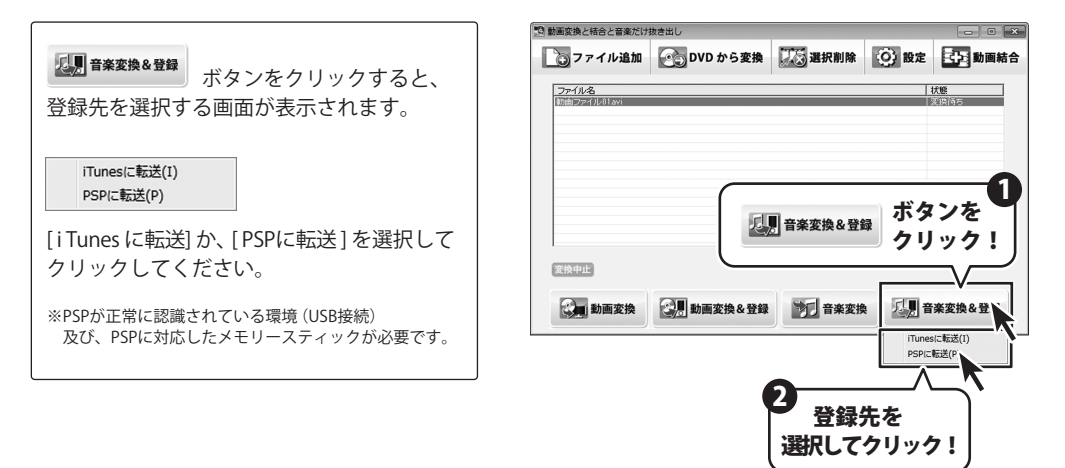

## 複数の動画を結合する

#### 結合するファイルを選択する 1

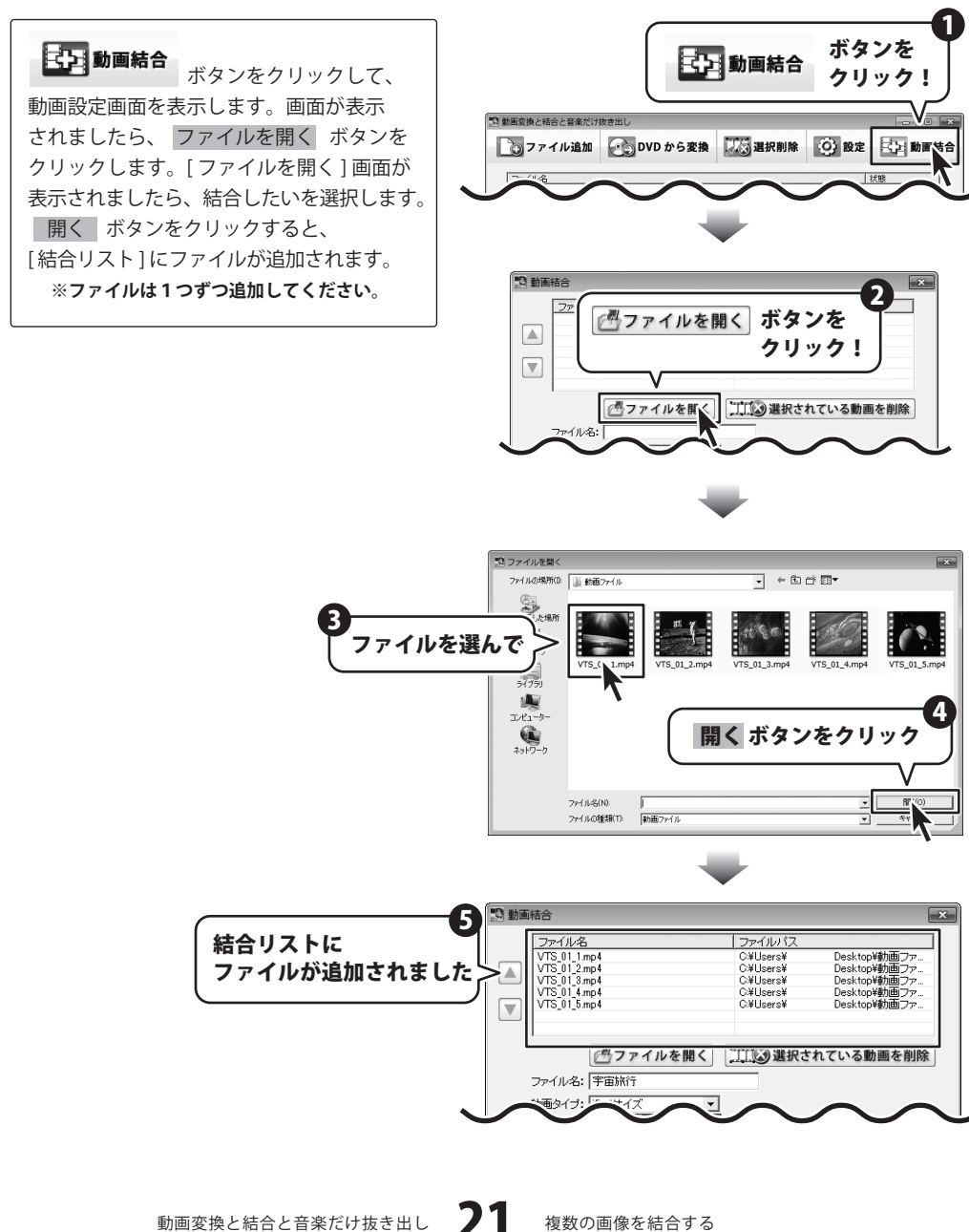

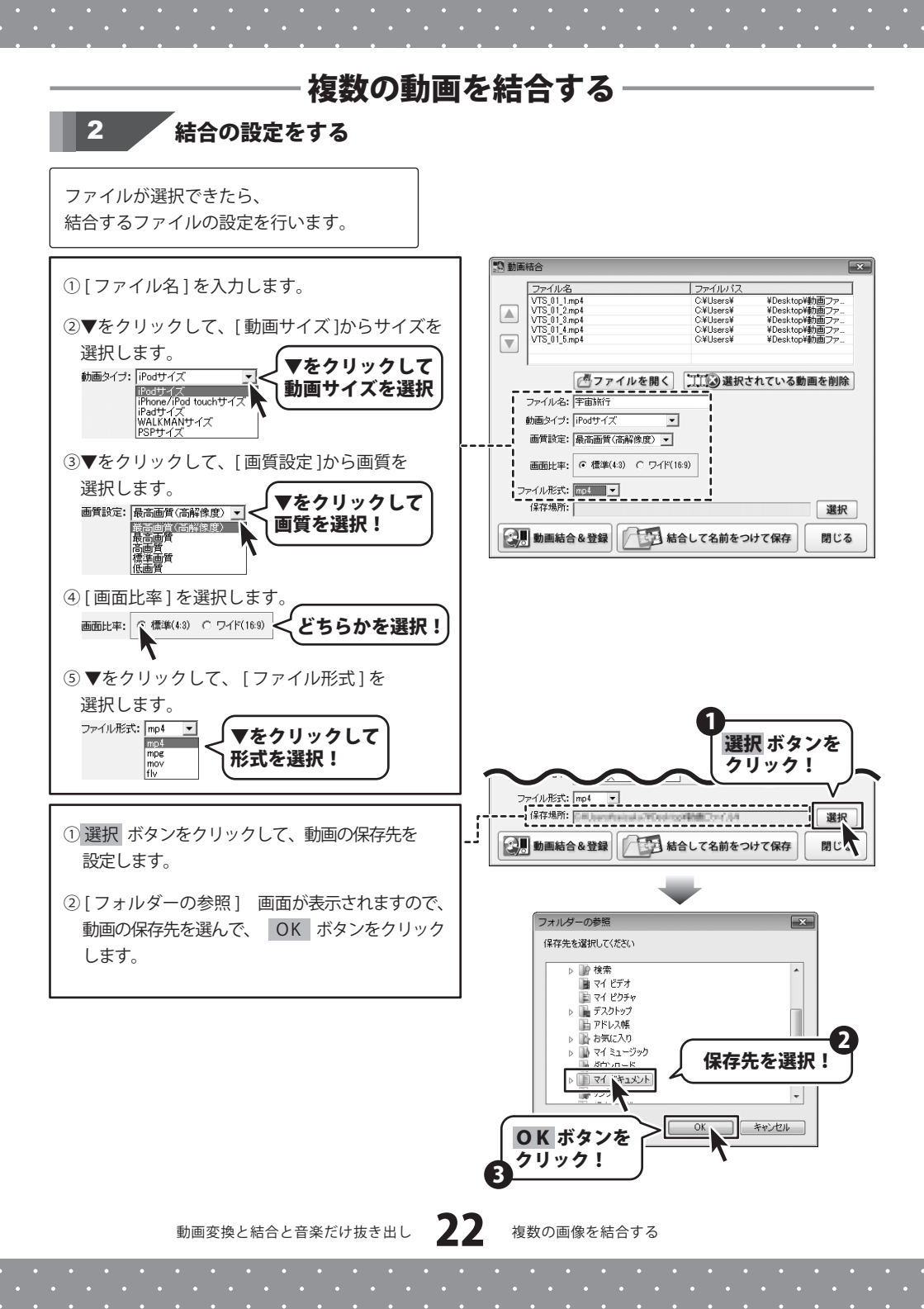

## 複数の動画を結合する

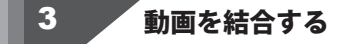

### 動画を結合して、登録する

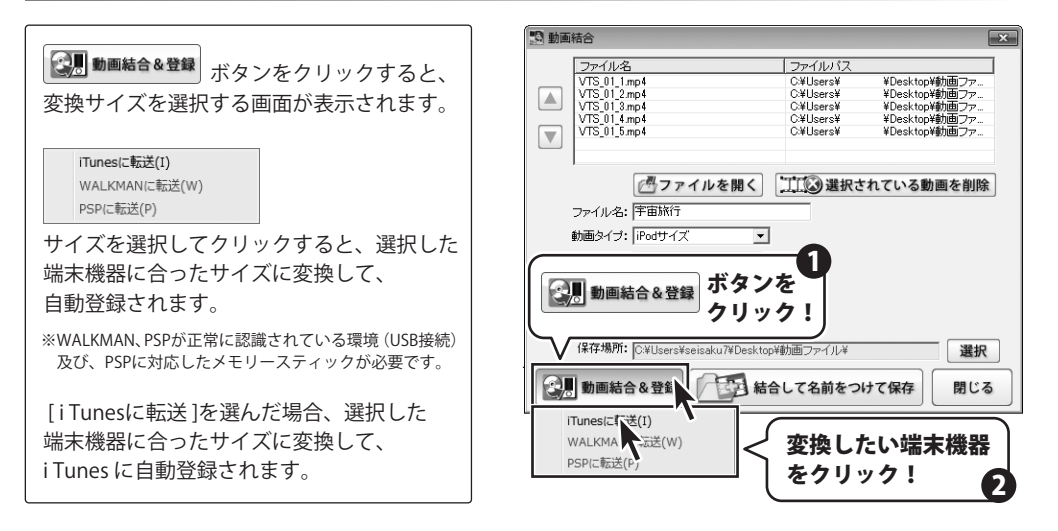

### 動画を結合して、保存する

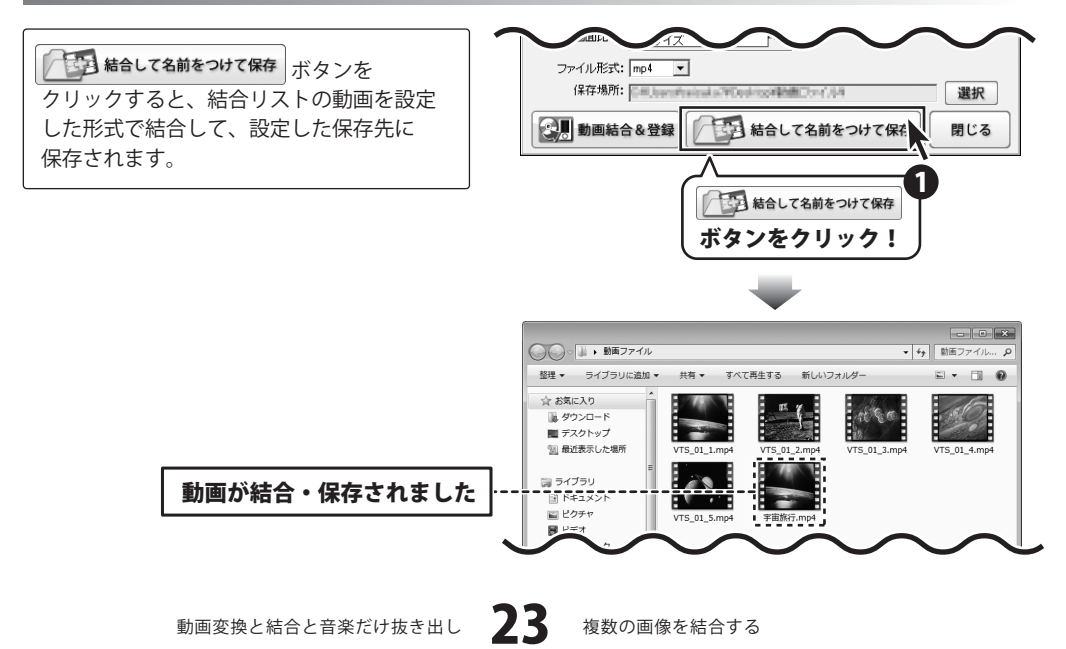

## **Q & A**

## インストール・起動関連

#### Q:ソフトのインストールや起動ができません

A:本ソフトをインストールする際、ウィルス対策などの常駐ソフトや他のアプリケーションが起動していませんか? 必ず、すべて終了してからインストール作業を行ってください。 また、HDD(ハードディスクドライブ)の空き容量が極端に少ない状態、Windowsのシステムが不安定 になってますと、インストール作業を行うことや本ソフトが正常に起動することができない場合も

あります。 お使いのパソコンのWindows OSは、Windows Update等で常に最新の状態を保ってください。

また、インストール時にシリアル番号が正常に認識されない時は以下の内容をご確認ください。

- 1:入力されているすべての文字は「半角サイズ」である。
- 2:アルファベット(英字)は「半角サイズ」「大文字」である。
- 3:ハイフンが「半角サイズ」で と入力されている。
- ※「一(長音)」や「一(全角サイズのマイナス)」で入力されている場合上記の条件とは異なりますのでご注意ください。

○正しい入力例:DEXXX-AAAAAAAAA(英字は大文字であり、すべての文字が半角サイズの状態)
 ×誤った入力例:DEXXX-AAAAAAAA(英字は大文字であり、すべての文字が半角サイズの状態)
 ×誤った入力例:DEXXX-AAAAAAAAA(英字は大文字であり、すべての文字が半角サイズの状態)

DEXXX-AAAAAAAAA(ハイフンが全角の長音記号になっている)

Q:インストールしようとすると『・・・にアクセルする権限がありません。インストールを継続できません。』 といったメッセージ(Windows XP)や次のような画面(Windows Vista、およびWindows 7)が表示されて

### インストールができません

例:Windows Vista

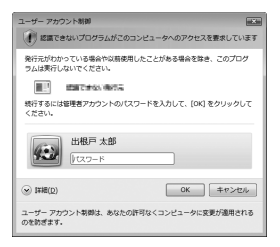

A:管理者権限を持っていないユーザーアカウントでパソコンを起動していませんか?

本ソフトをご利用の際には予め管理者権限を持ったユーザーアカウントでパソコンを起動してから インストール作業を行ってください。。

Q:アンインストールして再インストールしたのに、設定の情報が初期の状態に戻らない

A:この設定の情報を消去するには、4ページ内のアンインストール手順の後、 「ドキュメント(※)」→「MumCov」フォルダー内の「config.ini」ファイルを削除してから、 再インストールを行ってください。 ※Windows XPの場合は、「マイドキュメント」と表示されます。

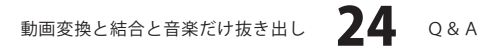

## - Q & A

## 操作関連

- Q:「iTunes」へ転送した動画はパソコン内のどこに保存されるの?
   A:設定画面にて指定した場所に保存されます。 初期状態では「ドキュメント」の中の「MumCov」フォルダー(※)に保存されています。 ※Windows XPの場合は、「マイドキュメント」の中の「MumCov」フォルダー
   Q:「WALKMAN(PSP)本体がパソコンに接続(USBモード)されていません。ご確認の上もう一度実行してください。」 と表示され、転送されません
   A:「WALKMAN(PSP)」がパソコン上で正常に認識できていない場合には、 「WALKMAN(PSP)本体がパソコンに接続(USBモード)されていません。ご確認の上もう一度実行してください。」 とメッセージが表示されます。 「WALKMAN(PSP)」をパソコンに接続し、正常に認識できているか確認してください。
   Q:「WALKMAN(PSP)」がパソコンに接続し、正常に認識できているか確認してください。
   Q:「WALKMAN(PSP)」がパソコンに接続され、正常に認識されていても 「WALKMAN(PSP)」がパソコンに接続(USBモード)されていません。ご確認の上もう一度実行してください。」 と表示され、転送されません
  - A:「WALKMAN(PSP)」を初期化したり、「WALKMAN(PSP)」内のフォルダを削除、編集した可能性があります。 パソコンに認識されている状態で、パソコンから「WALKMAN」「PSP」の中に それぞれ必要なフォルダーがあるか確認してください。

「WALKMAN」の場合は、「MP\_ROOT」(※「MPE\_ROOT」の場合もあります)」「VIDEO」「PICTURE」、 PSPの場合は「PSP」「VIDEO」「PICUTRE」というフォルダがあるか 確認してください。無い場合にはフォルダを削除編集したことが考えられますので、「WALKMAN(PSP)」中に 新たにフォルダーを作成し、フォルダーに「MP\_ROOT」と名前を付けてください。

#### Q:変換できる形式は?

A:動画ファイルは、「MP4」、音楽ファイルは、「mp3」に変換します。結合の場合は、「MP4/MPEG1/MOV/FLV」に変換できます。

.....

### Q:パソコンで再生できない

A:対応ファイルの再生に必要なコーデック、フィルター等が必要です。 お使いのパソコン上で正常に再生できるファイルのみの対応となります。

#### Q:動画の変換に失敗する

A:動画ファイルが破損しているかプロテクトがかかっている可能性があります。 破損や、プロテクトがかかっている場合には変換できません。

#### Q:音楽を結合することはできる?

A:本ソフトは動画ファイル(AVI/FLV/MPEG1/3GP/VOB)のみ結合することができます。 音楽ファイルの結合には対応しておりません。

#### .....

### Q:市販のDVDを変換することはできますか?

A:対応しているDVDはDVDビデオモードのみとなります。 コピープロテクションがかかっていないものは変換できますが、DVD-VRモードやCSS、CPRM、CPPM等の コピープロテクション(技術的保護手段)が施されているDVDを扱うことはできません。 また、変換した場合にはエラーが表示される場合があります。

動画変換と結合と音楽だけ抜き出し 25 Q&A

## - **Q & A** ·

## 操作関連

#### Q:変換・結合できる動画の時間に制限はありますか?

A:制限はありません。

### .....

### Q:動画の変換や結合にはどのくらいの時間がかかるの?

A:動画のサイズや長さ、お使いのパソコンの性能によってそれぞれ異なります。

### Q:変換完了したけど「iTunes」に転送されない

.....

A:保存された動画のファイル名に「iTunes」で使用できない文字が使用されている可能性があります。 設定で指定した場所に保存されている動画ファイルの名称を変更し、手動で「iTunes」へ転送を行ってください。

#### Q:変換・結合した動画を対応プレーヤー以外で再生したい

- A:MP4対応の各種プレーヤーに入れることで再生することができます。
  - 但し、プレーヤーによっては再生できないものもあります。
  - 詳細はプレーヤーの各メーカー様へお問い合わせください。

#### .....

#### Q:変換・結合した動画を再生することができない

A:MP4形式に対応した動画プレーヤーやプレーヤー機器に対応しているかご確認ください。

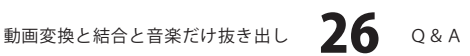

## **Q & A**

## その他

- Q:「動画変換と結合音楽だけ抜き出し」は、他のパソコンと共有して使用できますか? A:本ソフトは、インストールを行ったパソコン上で操作してください。ネットワーク経由等で
  - ご利用いただくことはできません。

### Q:画面の端が切れて表示される

- A:画面解像度を推奨サイズ以上に変更します。
  - 確認方法

#### [Windows 7]

- 1. スタートメニューより「コントロールパネル」をクリックします。
- 2. 「デスクトップのカスタマイズ」をクリックし、「画面の解像度の調整」をクリックします。
- 3. 解像度を1024×768以上に設定し「OK」をクリックで設定完了です。
- [Windows Vista]
  - 1. デスクトップの何も無い所で右クリック→個人設定をクリックします。
  - 2. 個人設定ウィンドウ内の、画面の設定を左クリックします。
  - 3. 解像度を1024 x 768以上に設定し「OK」をクリックで設定完了です。

※機種によっては推奨解像度が表示できないものもあります。

.....

### Q:ボタンや文字などがずれていたり、画面の表示がおかしい

A:お使いのパソコン画面の設定をご確認ください。

確認方法

[Windows Vista]

- 1. デスクトップの何も無い所で右クリック→個人設定を右クリックします。
- 2. フォントサイズ (DPI) の調整をクリックします。
- 「あなたの許可が必要です」と許可を求められますので「続行」をクリックします。
   既定のスケール (96DPI) にチェックを付け、「OK」をクリックします。
- 4. パソコンを再起動した後、本ソフトを起動させて画面表示をご確認ください。

### [Windows 7]

- 1. スタートメニューより「コントロールパネル」をクリックします。
- 2. 「デスクトップのカスタマイズ」をクリックし、「テキストやその他の項目の大きさを変更します」 をクリックします。
- 3. 小-100%(規定)にチェックを入れ「適用」をクリッックします。
- 「これらの変更を適用するには、コンピューターからログオフする必要があります。」と確認を 求められますので、「今すぐログオフ」をクリックします。
- 5. パソコンからログオフされますので、再度ログインすると設定完了です。

.....

DPI設定につきましては、Windows OSでの設定となるため、詳細についてはMicrosoft社へお尋ねください。 また、iTunes等のプレーヤーソフトやその他のソフト、パソコン本体や周辺機器につきましても各メーカー様へお尋ねください。 弊社では「動画変換と結合と音楽だけ抜き出し」以外に関する詳細につきましては一切の責任を負いかねます。

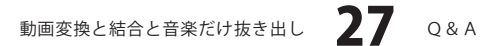

## — memo ——

動画変換と結合と音楽だけ抜き出し 28 memo

## — memo — —

動画変換と結合と音楽だけ抜き出し 29 memo

## ・ユーザーサポート

### 問い合わせについて

お客様よりいただいたお問い合わせに返信できないということがあります。

問い合わせを行っているのにも関わらず、サポートからの返事がない場合、弊社ユーザーサポートまで ご連絡が届いていない状態や、返信先が不明(正しくない)場合が考えられます。

FAX及びe-mailでのお問い合わせの際には、『ご連絡先を正確に明記』の上、サポートまでお送りください ますようよろしくお願い申し上げます。

弊社ホームページ上から問い合わせの場合、弊社ホームページ上からサポート宛にメールを送ることが 可能です。

弊社ホームページ

http://www.de-net.com

問い合わせページ

http://www.de-net.com/pc3/user-support/index.htm

『ご購入後のお問い合わせ』をお選びください。

直接メール・FAX・お電話等でご連絡の場合

○ ソフトのタイトル・バージョン

例:「動画変換と結合と音楽だけ抜き出し」

○ソフトのシリアルナンバー

例:DEXXX-AAAAAAAA

○ソフトをお使いになられているパソコンの環境

・OS及びバージョン

例:Windows Vista、WindowsUpdateでの最終更新日〇〇年〇月〇日

・ブラウザーのバージョン

- 例:Internet Explorer 7
- ・パソコンの仕様

例:NEC XXXX-XXX/Core2 Duo 2.20GHz / HDD 500GB / Memory 2GB 〇お問い合わせ内容

例: ~の操作を行ったら、~というメッセージがでてソフトが動かなくなった

○お名前

例:○△太郎

○ご連絡先(正確にお願いいたします)

例:example@example.com

※メールアドレス等送る前に再確認をお願いいたします。

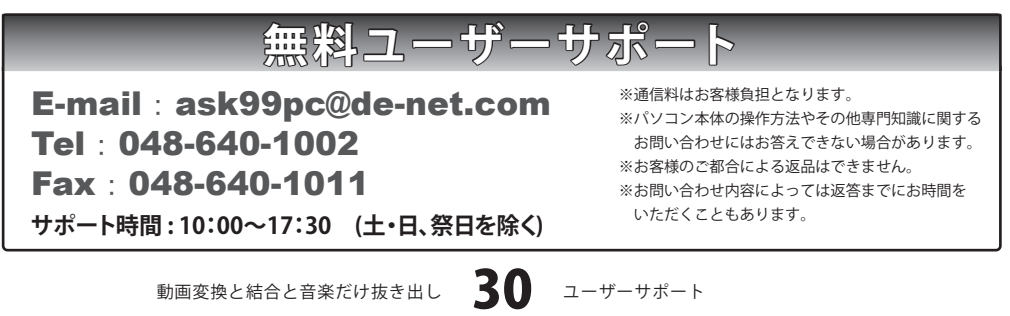

. . . . . . . . . . . . . . . . . . . .